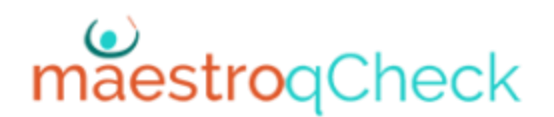

## **Splitting Charges Among Multiple Cards**

It is not uncommon for a bidder to present more than one credit card to pay for their purchases. The cards are easily collected in the qCheck registration utility. The following instructions describe what to do after you have already imported the flashdrive data into the qCheck Manager of MaestroAuction and gotten the qCheckIDs.

In the qCheck Manager click the Charges to Process tab. If any bidders have provided more than one card a button labeled, Confirm Card Choice will be present in the upper left.

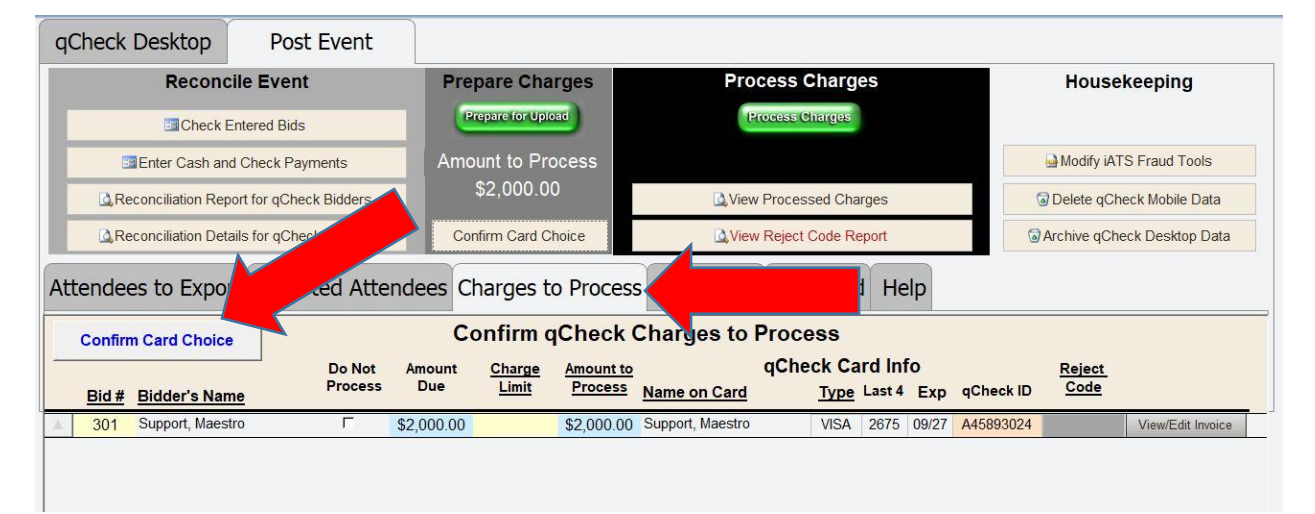

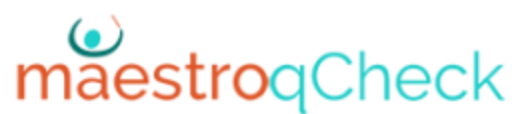

Click the Confirm Card Choice button. You will see all cards (2+) that a bidder has provided. For the top most card listed, enter the amount you want processed in the yellow Charge Limit field.

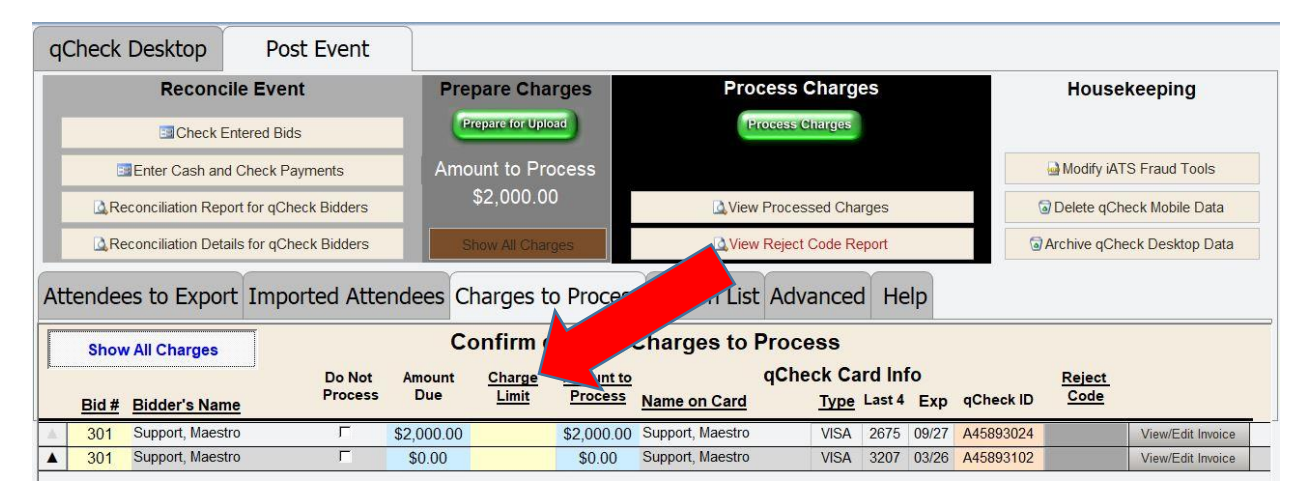

The charge limit will transfer to the Amount Due field. The remaining balance will be charged to the second card as reflected by the Amount Due field. In this example the first card has been limited to \$500 so the \$1500 remaining balance will be applied to the second card.

| qQ  | Check De                                 | esktop          | Post Event        |               |                 |                      |                         |                                      |           |           |                             |                   |  |
|-----|------------------------------------------|-----------------|-------------------|---------------|-----------------|----------------------|-------------------------|--------------------------------------|-----------|-----------|-----------------------------|-------------------|--|
|     | Reconcile Event                          |                 |                   | Pre           | pare Cha        | rges                 | Process Charges         |                                      |           |           | Housekeeping                |                   |  |
|     | Check Entered Bids                       |                 |                   |               | repare for Uplo | ad                   | Process Charges         |                                      |           |           |                             |                   |  |
| ľ   | Enter Cash and Check Payments            |                 |                   |               | ount to Pro     | ocess                |                         |                                      |           |           | 🗟 Modify iA                 | TS Fraud Tools    |  |
|     | Reconciliation Report for qCheck Bidders |                 |                   |               | \$2,000.0       | 0                    | View Processed Charges  |                                      |           | 6         | Delete qCheck Mobile Data   |                   |  |
|     | Reconciliation Details for qCheck Bi     |                 |                   |               | how All Char    | ges                  | View Reject Code Report |                                      |           | 0         | Archive qCheck Desktop Data |                   |  |
| Att | tendees                                  | to Expor        | a Atte            | ndees C       | harges t        | o Proces             | s Station List          | Advanced He                          | elp       |           |                             |                   |  |
|     | Show Al                                  | Charges         |                   | C             | onfirm c        | <mark>Check</mark>   | Charges to              | Process                              |           |           |                             |                   |  |
|     | Bid # Bi                                 | idder's Name    | Do Not<br>Process | Amount<br>Due | Charge<br>Limit | Amount to<br>Process | Name on Card            | qCheck Card In<br><u>Type</u> Last 4 | fo<br>Exp | qCheck ID | Reject<br>Code              |                   |  |
|     | 301 Su                                   | upport, Maestro | Г                 | \$500.00      | \$500.00        | \$500.00             | S                       | 2675                                 | 09/27     | A45893024 |                             | View/Edit Invoice |  |
|     | 301 Su                                   | upport, Maestro | Г                 | \$1,500.00    | 0               | \$1,500.00           | S                       | 3207                                 | 03/26     | A45893102 |                             | View/Edit Invoice |  |

You may now click the Show All Charges button to display the full list of charges for all bidders. The adjustments you just made between cards will be saved.

If a bidder has provided more than one card and no adjustments are made using this process described above then the entire balance will be applied to the first card.